#### ReadyNAS OS6 工場出荷時の状態に戻す手順

ReadyNAS OS 6 デスクトップ型における工場出荷時の状態に戻す手順を紹介します。 初期化の方法としては2つあり、管理画面から行う方法が簡単です。何らかの理由で管理画 面にアクセスできない場合は機器にあるリセットボタンを利用して初期化を行うことも可 能です。

#### 警告:工場出荷時の状態に戻すとすべてのデータが消去されます。必要なデータがあれば、 初期化手順の前にバックアップを取得することを推奨します。

管理画面から工場出荷時の状態に戻す方法

機器のリセットボタンを使用して初期化を行う方法

#### > 管理画面から工場出荷時の状態に戻す方法

 RAIDar から、あるいは NAS の IP アドレスをブラウザのアドレスバーに入力して 管理画面を開きます。(ユーザー情報を変更していない場合、admin/password にてロ グイン可能です。)
 ※管理画面へのアクセス方法や RAIDar インストール方法についてわからない場合は こちらのドキュメントをご参照ください。

| /ステム 共有   | iSCSI アカウン         | トネットワーク                                    | アブリー・                                                                                                    | クラウド バック                                         | アップ   |                        |                                                                                                    |    | プロファイルマ |
|-----------|--------------------|--------------------------------------------|----------------------------------------------------------------------------------------------------|--------------------------------------------------|-------|------------------------|----------------------------------------------------------------------------------------------------|----|---------|
| 🛕 デバイスの登録 | を行ってください <u>登録</u> |                                            |                                                                                                    |                                                  |       |                        |                                                                                                    | 表示 | すべてクリア  |
|           |                    | 概要                                         | <b>ひ</b><br>ポリューム                                                                                                 | <b>ノブ</b><br>パフォーマンス                             | いた    | D5                     | The second second secon |    | ら更新     |
| デバイス      |                    | <b>Ů・</b> モ<br>ステ−<br>アンチウイ<br>シリ<br>ファームウ | デル: ReadyNAS<br>名前: <u>nas-F6-20</u><br>タス: ●正常<br>ルス: ● <u>悪効</u><br>アル:<br>にア: 6.2.2 ( <u>アッ</u><br>時刻: 2015年 1 | 314<br><b>B-CA </b><br>プデートの確認)<br>月 28日 4:40:45 | РМ 🙀  | data<br>L<br>2.71 TB 2 | У—: 2.71 ТВ                                                                                                    |    |         |
| アプリ       |                    |                                            | 起動中の                                                                                                    | アプリケー                                            | ションはる | ありません                  |                                                                                                    |    |         |

2. システム>設定>アップデートの中にある、"工場出荷時の状態に初期化する"をクリッ クします。

| 理者ページ<br><sub>システム</sub> 共有 | iSCSI アカウント ネットワーク アブリ クラウ                             | ド バックアップ                                                                |
|-----------------------------|--------------------------------------------------------|-------------------------------------------------------------------------|
| 🛕 デバイスの登録を                  | 行ってください登録                                              |                                                                         |
|                             |                                                        | レ<br>オーマンス 単 語 に の で 電源                                                 |
| アップデート                      | アップデートの確認                                              | ファームウェアの手動インストール                                                        |
|                             | アップデートの確認ボタンをクリックして、」適用可能な<br>アップデートが存在するか確認してください。    | ファームウェアのインストール をクリックし、画面の指示に<br>従ってファームウェアファイルの場所を指定してアップロードし<br>てください。 |
|                             | アップデートの確認                                              | ファームウェアのインストール                                                          |
|                             | 工場出荷時の状態に初期化する                                         |                                                                         |
|                             | 工場出荷時の状態に初期化するをクリックしてシステムを<br>初期化してください。               |                                                                         |
|                             | 警告!初期化を実行すると、すべてのデータと設定は消去されます。実行する前に必ずバックアップを行ってください。 |                                                                         |

3. 大文字で FACTORY と入力します。初期化が開始されます。

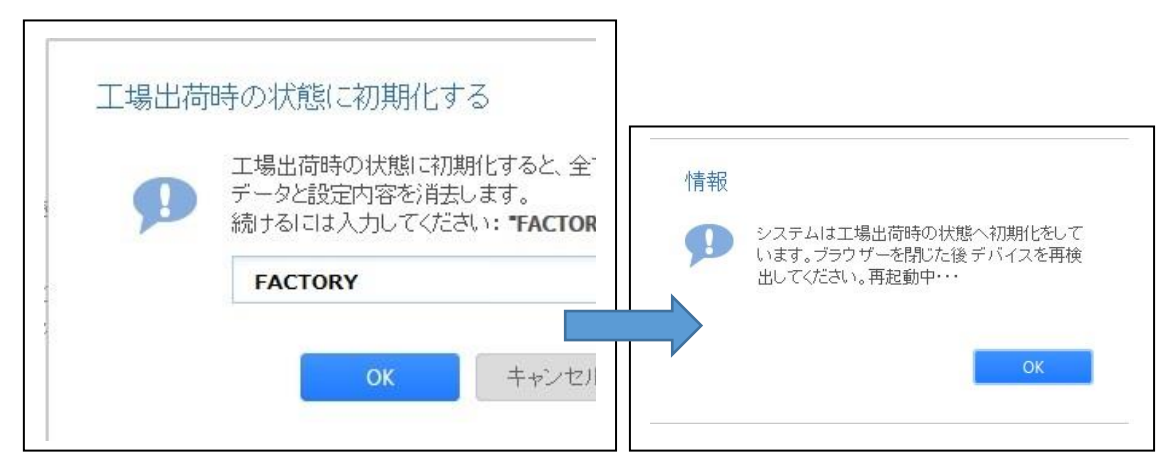

4. 初期化の状況は RAIDar より確認いただけます。 下記画面表示されているのは初期化途中の状態になります。

| NETGE<br>RAIDar™ | AR°                 |               |  |
|------------------|---------------------|---------------|--|
|                  | モデル:                | ReadyNAS 526X |  |
|                  | 名前:<br>シリアル:        | nas-E7-17-78  |  |
| 8 _!_ 8          | 状態:                 | インストール中       |  |
| NETGEAR          | ファームウェア:<br>IPアドレス: | 6.5.0         |  |
|                  | ドライブ:               | 0,0,0,        |  |

5. 状態が"ボリューム data は同期中です(xx%完了)…"になります。この状態を確認後、 [オフラインセットアップ(LAN)]をクリックし、管理画面にアクセス下さい。

| RAIDar <sup>™</sup> | AR          |                                  |  |
|---------------------|-------------|----------------------------------|--|
|                     | モデル:        | ReadyNAS 526X                    |  |
| st                  | 名前:         | nas-E7-17-78                     |  |
|                     | シリアル:       | 4MC266EJ00100                    |  |
|                     | 状態:         | ボリューム data は同期中です (0.0% 完了)      |  |
| NETGEAR             | ファームウェア:    | 6.5.0                            |  |
| ēē                  | IPアトレス:     | 10.110.2.161 (E8:FC:AF:E7:17:78) |  |
|                     | ドライブ:       |                                  |  |
| この ReadvNAS         | ‡再同期中です。この手 | 順の間もシステムにアクセス可能ですが、              |  |
| パフォーマンスと            | 管理画面の応答速度に  | と響が出る場合があります。                    |  |

6. セットアップは必要に応じて実施頂き(スキップしていただいても構いません)、その後、正常に管理画面へアクセスできることをご確認下さい。
 尚、初期化直後にはディスクの再構築が行われますので、しばらく起動したままにしておいてください。

☆セットアップ画面 ("キャンセル"でスキップ可能)

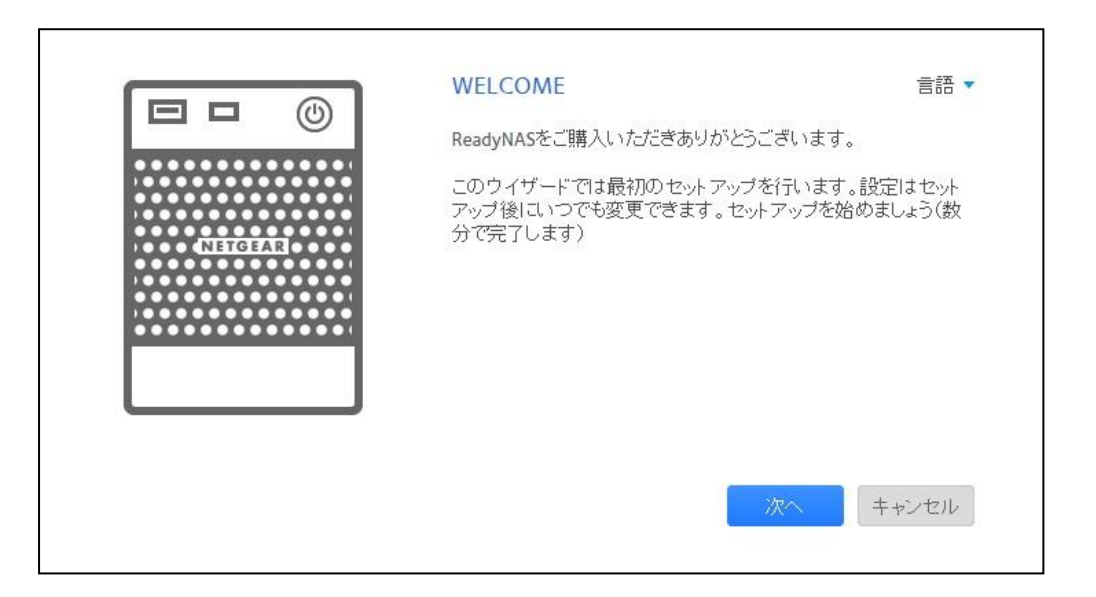

☆管理画面 (アクセスできること、再構築中となっていることを確認)

| NETGEAI<br>管理者ページ | <b>R</b> <sup>®</sup> ReadyNAS | тм<br>)                                                                                        |                                                                            |              |                        |               |  |
|-------------------|--------------------------------|------------------------------------------------------------------------------------------------|----------------------------------------------------------------------------|--------------|------------------------|---------------|--|
| システム 共有           | iSCSI アカウント                    | ネットワーク アプリ                                                                                     | クラウド バック                                                                   | アップ          |                        |               |  |
| 🛕 デバイスの登録を        | ビテってください <u>登録</u>             |                                                                                                |                                                                            |              |                        |               |  |
|                   |                                | 概要 ボリュー                                                                                        | ム パフォーマンス                                                                  | 谷設定          | <b>ロ</b> グ             | 重源            |  |
| ▼デバイス             |                                | ) モデル: Ready<br>名前: nas-F<br>ステータス: ● 正<br>アンチウイルス: ● 悪<br>シリアル:<br>ファームウェア: 6.2.2<br>時刻: 2015 | NAS 314<br>5-28-CA ひ<br>常,ボリュームの再構<br>効<br>(アップデートの確認)<br>年 1月 28日 5:43:12 | 築中<br>2 PM 💍 | data<br>I<br>2.71 TB 7 | ///-: 2.71 TB |  |

再構築にかかる時間の目安は、システム>ボリュームから確認いただけます。

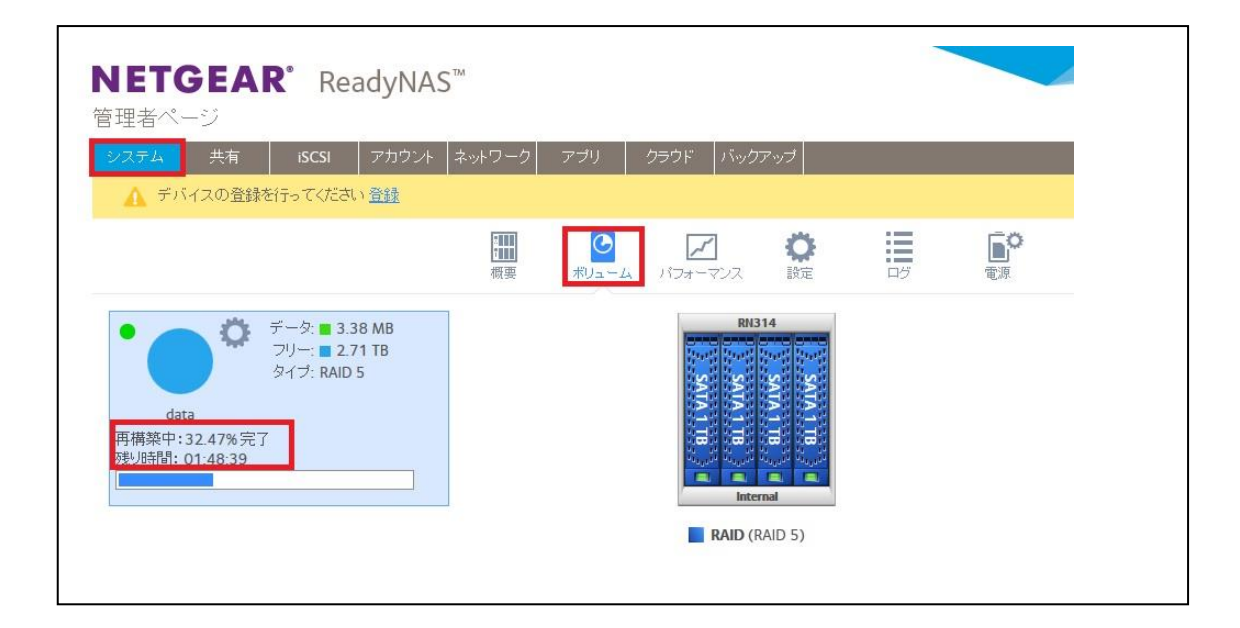

#### ▶ 機器のリセットボタンを使用して初期化を行う方法

デスクトップ製品では、2 Bay(搭載できるディスクの本数が2本)、4 Bay、6 Bay とあり、 それぞれ手順が異なります。

<u>2 Bay</u>の初期化手順(対象機器: RN102, RN202, RN212, RN312)

<u>4 Bay</u>の初期化手順(対象機器: RN104, RN204, RN214, RN314)

<u>6 Bay</u>の初期化手順(対象機器: RN316, RN516, RN716)

<u>6 Bay</u>の初期化手順(対象機器: RN526X, RN626X)

- ◆ 2 Bay の初期化手順(対象機器: RN102, RN202, RN212, RN312)
- 機器の電源を落とします。電源が落ちた状態で Reset ボタンにペーパークリップをの ばしたものや先の尖ったものを使用して押したままの状態で、電源ボタンを押し電源を 入れます。

先の尖ったもの(例:上から画鋲、ペーパークリップ、ペン先)

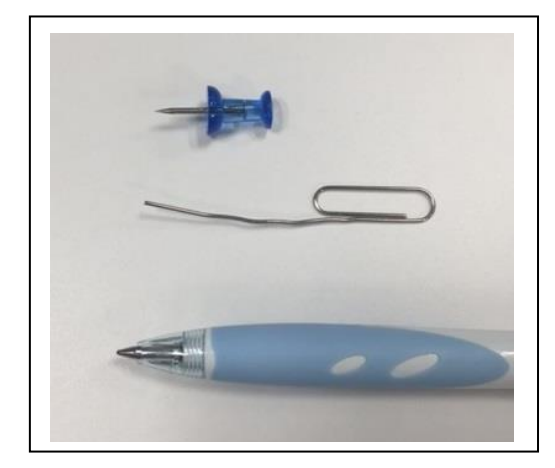

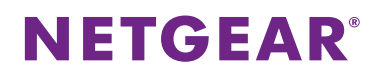

Reset ボタンの位置

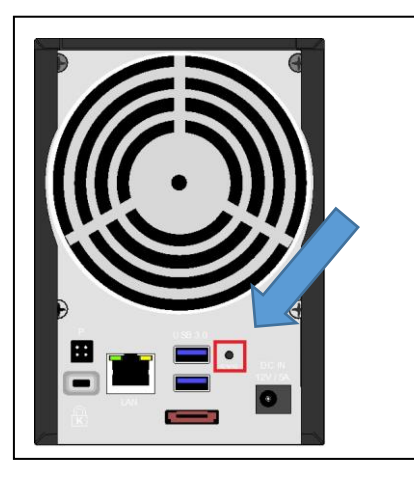

- 2. しばらくすると正面の
  - 一旦 Reset ボタンから手を離します。

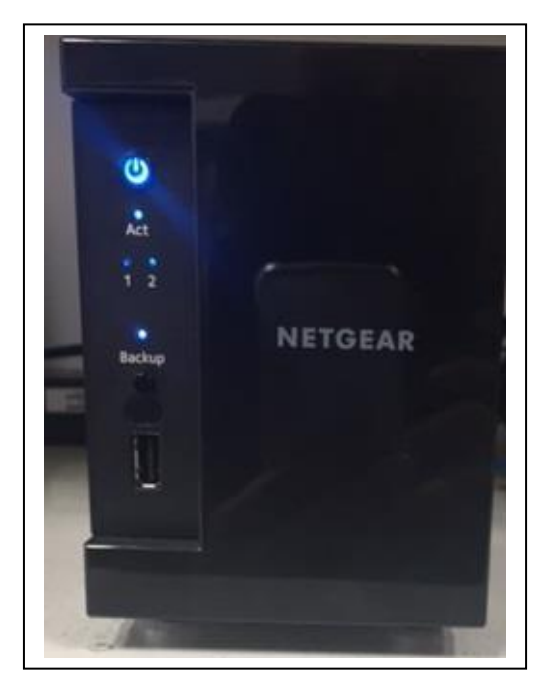

ディスプレイのない機器のため、この LED の点灯にてどのメニューかを判断します。 それぞれの LED でのメニューは以下となります。

LED が全点灯します。

|                  | 説明                                          | 電源<br>LED | ディス<br>ク1<br>LED | ディス<br>ク 2<br>LED | USB と<br>バック<br>アップ<br>LED |
|------------------|---------------------------------------------|-----------|------------------|-------------------|----------------------------|
| BOOT MENU        | 4つの LED すべてが点灯します。                          |           |                  |                   |                            |
| NORMAL           | 電源 LED が点灯します。                              |           |                  |                   |                            |
| FACTORY DEFAULT  | ディスク 1 LED が点灯します。                          |           |                  |                   |                            |
| OS REINSTALL     | ディスク 2 LED が点灯します。                          |           |                  |                   |                            |
| TECH SUPPORT     | USB とパックアップステータス LED が<br>点灯します。            |           |                  |                   |                            |
| VOLUME READ ONLY | 電源 LED およびディスク 1 LED が点灯<br>します。            |           |                  |                   |                            |
| MEMORY TEST      | 電源 LED およびディスク 2 LED が点灯<br>します。            |           |                  |                   |                            |
| TEST DISK        | 電源 LED および USB とバックアップ<br>ステータス LED が点灯します。 |           |                  |                   |                            |
| 凡例:              |                                             |           |                  |                   |                            |

3. 正面の Backup ボタンを押すことで LED の点灯状況が変化します。 図のような LED 状態にし、その後、再度 Reset ボタンを押します。

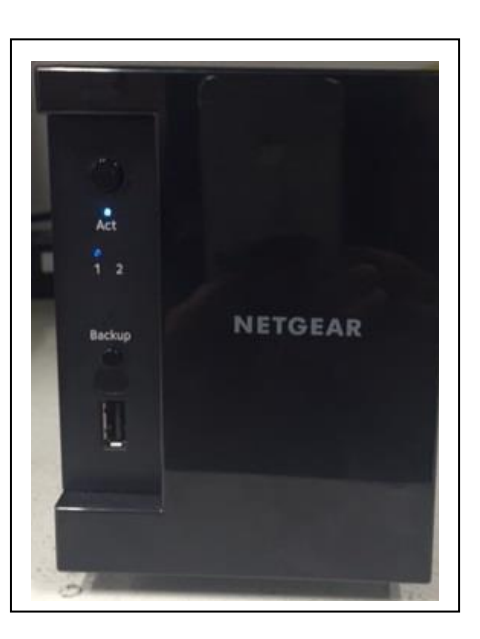

LED が点滅し始めます。その後バックアップボタンを一度押して下さい。
 初期化の進行状況は RAIDar より確認してください。(例は RN314 ですが、ステータスには変化はありません。)

※管理画面へのアクセス方法や RAIDar インストール方法についてわからない場合は <u>こちら</u>のドキュメントをご参照ください。

| NETGEAR°<br>RAIDar™                                         |                                                   |   |  |
|-------------------------------------------------------------|---------------------------------------------------|---|--|
| モデル:<br>名前:<br>シリアル:<br>大態:<br>ファームウェア:<br>IPアドレス:<br>ドライブ: | ReadyNAS 526X<br>nas-E7-17-78<br>インストール中<br>6.5.0 | - |  |

7. 状態が"ボリューム data は同期中です(xx%完了)…"になります。この状態を確認後、 [オフラインセットアップ(LAN)]をクリックし、管理画面にアクセス下さい。

|          | モデル:         | ReadyNAS 526X               |  |
|----------|--------------|-----------------------------|--|
| <b>1</b> | 名前:          | nas-E7-17-78                |  |
|          | シリアル:        | 4MC266EJ00100               |  |
| 8 8      | 状態:          | ホリューム data は同期中です (0.0% 元子) |  |
| NETGEAR  | ファームフェア;<br> | 0.3.U                       |  |
| 8        | ドライブ:        |                             |  |
|          | ドライブ:        |                             |  |

 セットアップは必要に応じて実施頂き(スキップしていただいても構いません)、その 後、正常に管理画面へアクセスできることをご確認下さい。。
 尚、初期化直後にはディスクの再構築が行われますので、しばらく起動したままにして おいてください。

☆セットアップ画面("キャンセル"でスキップ可能)

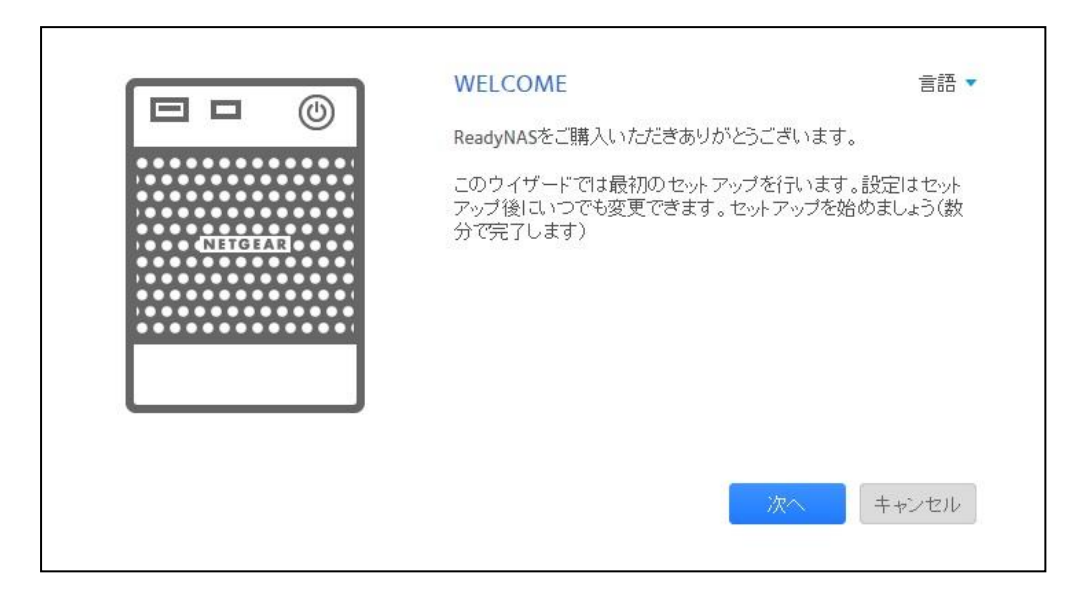

☆管理画面 (アクセスできること、再構築中となっていることを確認)

| <b>NETGEAR</b> <sup>®</sup><br>管理者ページ | ReadyNAS™        |                                                                                                    |                                                  |                  |
|---------------------------------------|------------------|----------------------------------------------------------------------------------------------------|--------------------------------------------------|------------------|
| システム 共有 iS                            | CSI アカウント ネットワーク | アプリ クラウド バック                                                                                                    | アップ                                              |                  |
| 🛕 デバイスの登録を行って                         | てください <u>登録</u>  |                                                                                                    |                                                  |                  |
|                                       | <b>王王</b><br>概要  | <b>じ</b><br>ボリューム パフォーマンス                                                                                                    | <b>ひ</b><br>設定 ログ                                | <b>臣</b> 源<br>電源 |
| ▼デバイス                                 | ■ ■ ●            | <sup>に</sup> ル: ReadyNAS 314<br>前: <u>nas-F6-28-CA (次</u><br>ロス: ● 正常,ボリュームの再構築<br>パス: ● <u>無効</u><br>パル:<br>ロア: 6.2.2 (ア <del>ップデートの確認</del> )<br>該刻: 2015年 1月 28日 5:43:12 | enderstand<br>使<br>2.71 TB<br>2.71 TB<br>2.71 TB | 7У−: 2.71 ТВ     |

再構築にかかる時間の目安は、システム>ボリュームから確認いただけます。

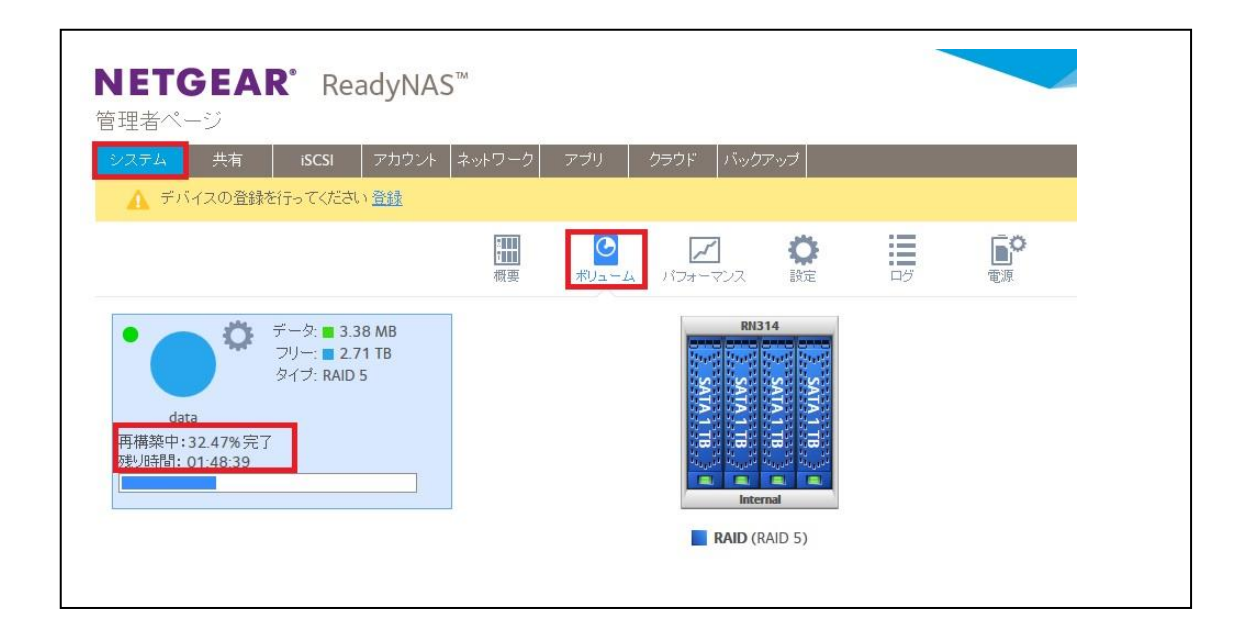

- ◆ 4 Bay の初期化手順(対象機器: RN104, RN204, RN214, RN314)
- 1. 機器の電源を落とします。電源が落ちた状態で Reset ボタンにペーパークリップをの ばしたものや先の尖ったものを使用して押したままの状態で、電源ボタンを押し電源を 入れます。

先の尖ったもの(例:上から画鋲、ペーパークリップ、ペン先)

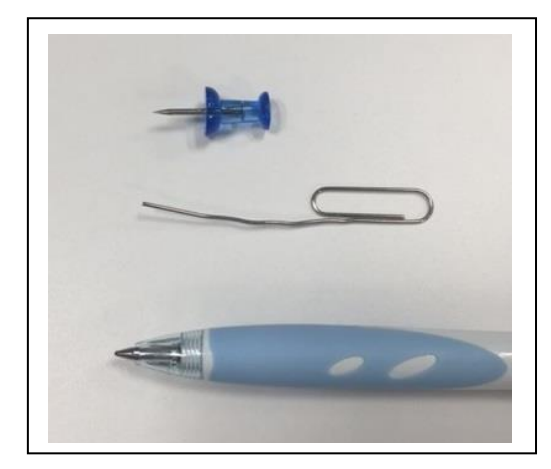

Reset ボタンの位置

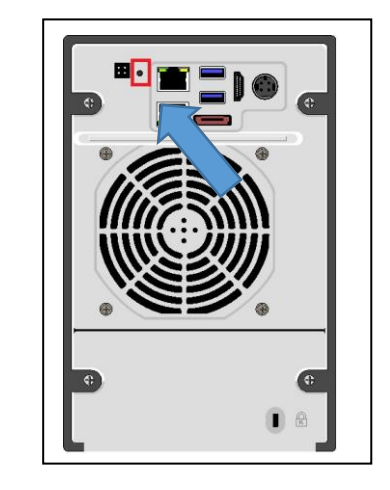

2. ディスプレイに "Boot Menu" と表示されたら、Reset ボタンから手を離します。

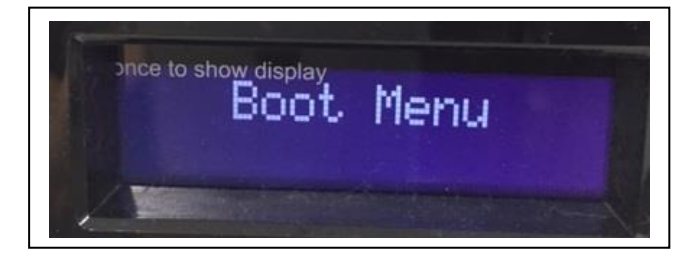

前面の Backup ボタンを押してメニューを変更します。
 下記のように "Factory Default" に変更します。
 再度 Reset ボタンを押し決定します。

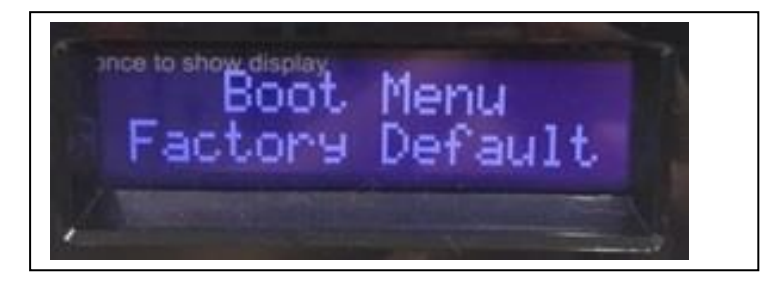

- 4. 10分間の猶予期間があります。選択オプションは以下の3つです。
  - ・すぐに初期化を開始する(Backup ボタンで開始します。)
  - ・電源をオフにして、初期化をキャンセルする
  - ・10分待って初期化を開始する

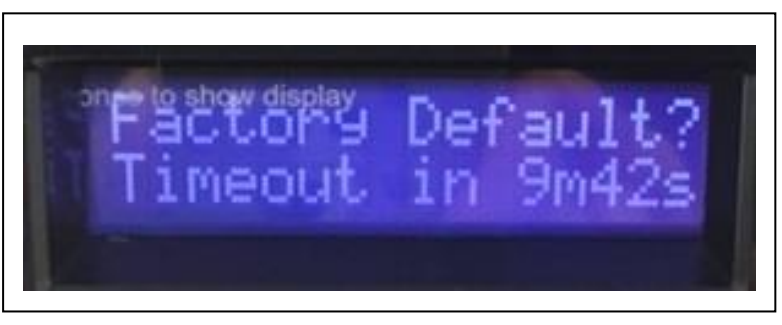

5. 初期化の進行状況は RAIDar より確認してください。(例は RN314 ですが、ステータ スには変化はありません。)

※管理画面へのアクセス方法や RAIDar インストール方法についてわからない場合は <u>こちら</u>のドキュメントをご参照ください。

| NETGE<br>RAIDar™ | AR°          |               |  |
|------------------|--------------|---------------|--|
|                  | モデル:         | ReadyNAS 526X |  |
|                  | 名前:<br>シリアル: | nas-E7-17-78  |  |
| 8_!_ 8           | 状態:          | インストール中       |  |
| A NETGEAR A      | ファームウェア:     | 6.5.0         |  |
| ë                | IPアドレス:      |               |  |
|                  | ドライブ:        |               |  |

6. 状態が"ボリューム data は同期中です(xx%完了)…"になります。この状態を確認後、 [オフラインセットアップ(LAN)]をクリックし、管理画面にアクセス下さい。

| NETGE<br>AlDar™ | AR°         |                                  |  |
|-----------------|-------------|----------------------------------|--|
|                 | モデル:        | ReadyNAS 526X                    |  |
| en aller        | 名前:         | nas-E7-17-78                     |  |
|                 | シリアル:       | 4MC266EJ00100                    |  |
| 8 _!_ 8         | 状態:         | ボリューム data は同期中です (0.0% 完了)      |  |
|                 | ファームウェア:    | 6.5.0                            |  |
|                 | IPアドレス:     | 10.110.2.161 (E8:FC:AF:E7:17:78) |  |
|                 | ドライブ:       | Q, Q, Q,                         |  |
| この ReadyNAS に   | t再同期中です。この手 | 順の間もシステムにアクセス可能ですが               |  |
| パフォーマンスと        | 管理画面の応答速度に  | と響が出る場合があります。                    |  |

セットアップは必要に応じて実施頂き(スキップしていただいても構いません)、その後、正常に管理画面へアクセスできることをご確認下さい。。

 ・ 初期化点後にはディスクの更携策が行われますので、しばくくお動したままにして

尚、初期化直後にはディスクの再構築が行われますので、しばらく起動したままにして おいてください。

☆セットアップ画面 ("キャンセル"でスキップ可能)

| WELCOME                                              | 言語・                           |
|------------------------------------------------------|-------------------------------|
| ReadyNASをご購入いただきありがとう                                | ございます。                        |
| このウイザードでは最初のセットアップ<br>アップ後にいつでも変更できます。セッ<br>分で完了します) | を行います。設定はセット<br>トアップを始めましょう(数 |
|                                                      |                               |

☆管理画面(アクセスできること、再構築中となっていることを確認)

| <b>NETGEAI</b><br>管理者ページ | <b>R</b> ° ReadyNA | S <sup>m</sup>                                                                                                    |                                                                                                    |                     |                                       |                |
|--------------------------|--------------------|----------------------------------------------------------------------------------------------------|----------------------------------------------------------------------------------------------------|---------------------|---------------------------------------|----------------|
| システム 共有                  | iSCSI アカウント        | ネットワーク アプリ                                                                                                    | クラウド バック                                                                                                   | アップ                 |                                       |                |
| ▲ デバイスの登録を               | 行ってください <u>登録</u>  |                                                                                                    |                                                                                                    |                     |                                       |                |
|                          |                    | 概要 ボリュ                                                                                                    | -4 1177-772                                                                                                | 会議定                 | ログ                                    | <b>〕</b><br>電源 |
| ▼デバイス                    |                    | <ul> <li>● モデル: Rea</li> <li>名前: nas</li> <li>ステータス: ●</li> <li>アンチウイルス: ●</li> <li>アンチウイルス: ●</li> <li>ジリアル:</li> <li>ファームウェア: 6.2</li> <li>時刻: 20'</li> </ul> | dyNAS 314<br><u>-F6-28-CA <b>心</b></u><br>正常, ボリュームの再構<br><u>気効</u><br>2 (アップデートの確認)<br>15年 1月 28日 5:43:12 | 築中<br>2 PM <b>〇</b> | data<br>I<br>2.71 ТВ 7 <sup>9</sup> 9 | -: 2.71 TB     |

再構築にかかる時間の目安は、システム>ボリュームから確認いただけます。

| 者ページ<br> <br> テム 共有 iSCSI アカウント                                                            | ネットワーク アプリ      | クラウド バックフ     | ?ップ |    |    |
|--------------------------------------------------------------------------------------------|-----------------|---------------|-----|----|----|
| ▲ デバイスの登録を行ってください 登録                                                                       |                 |               |     |    |    |
|                                                                                            | 開<br>概要<br>ポリュ・ | -ム<br>パフォーマンス | いた。 | ログ | 軍源 |
| データ: ■ 3.38 MB<br>フリー: ■ 2.71 TB<br>タイブ: RAID 5<br>data<br>確凝中: 32 47% 完了<br>眇時間: 01:48:39 |                 |               |     |    |    |

- ♦ 6 Bay の初期化手順(対象機器: RN316, RN516, RN716)
- 1. 機器の電源を落とします。電源が落ちた状態で Reset ボタンにペーパークリップをの ばしたものや先の尖ったものを使用して押したままの状態で、電源ボタンを押し電源を 入れます。

先の尖ったもの(例:上から画鋲、ペーパークリップ、ペン先)

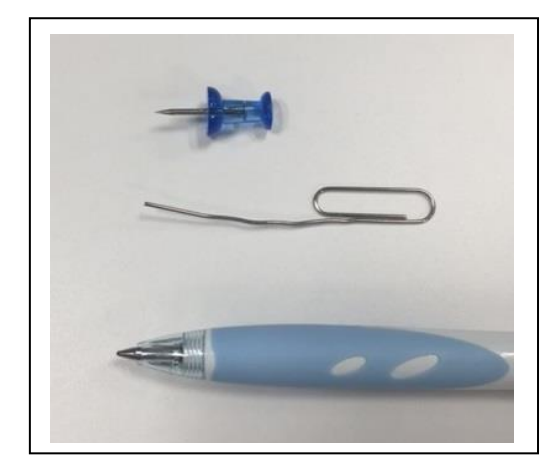

Reset ボタンの位置

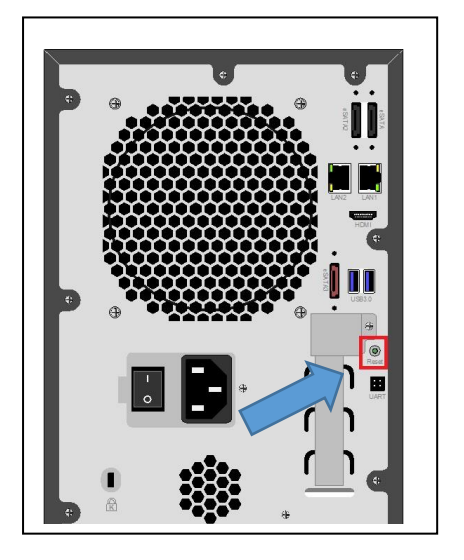

ディスプレイに "Boot Menu" と表示されたら、Reset ボタンから手を離します。
 (Boot Menu が表示されるまで約 20 秒かかります)

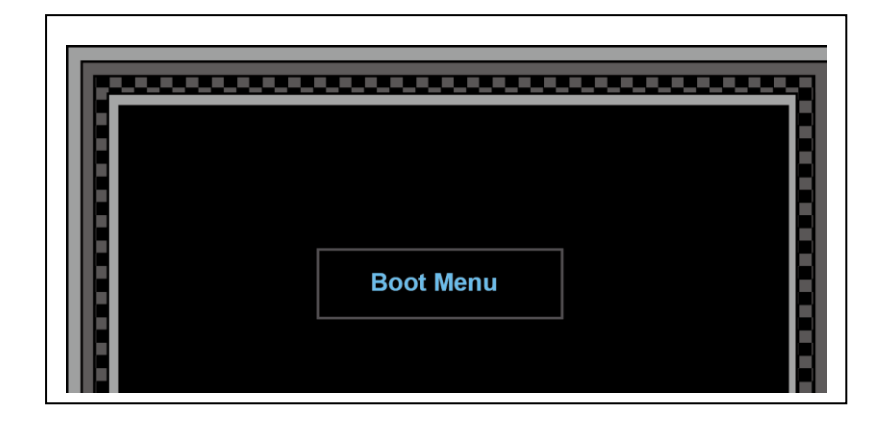

前面の下矢印ボタンを押してメニューを変更します。
 下記のように "Factory Default" に変更します。
 前面の OK ボタンで決定します。

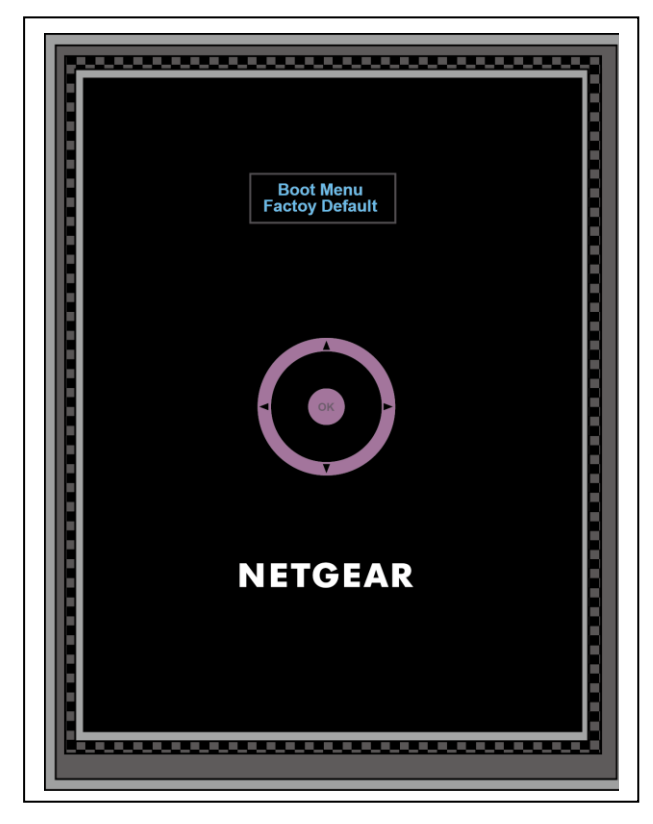

- 4. 10分間の猶予期間があります。選択オプションは以下の3つです。
  - ・すぐに初期化を開始する(OKボタンで開始します。)
  - ・電源をオフにして、初期化をキャンセルする
  - ・10分待って初期化を開始する

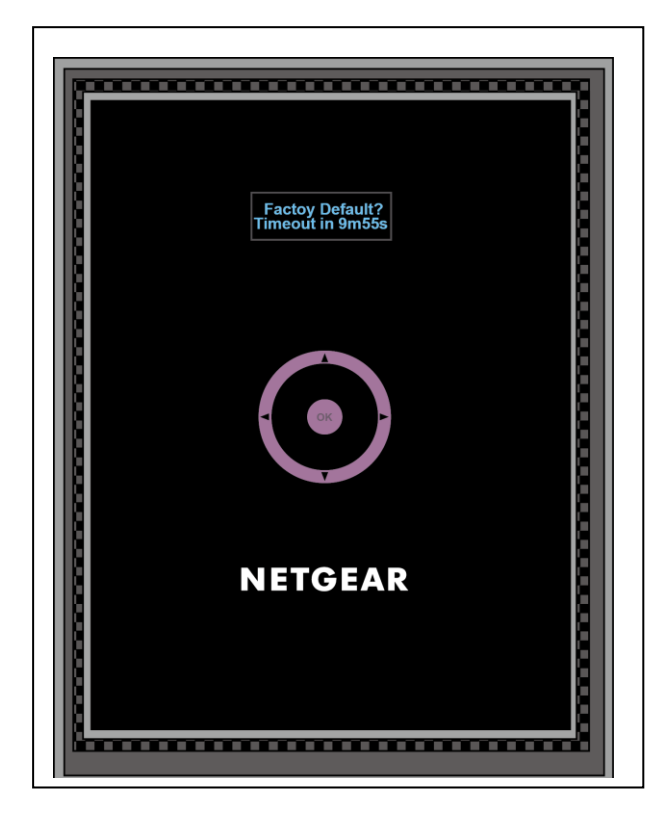

5. 初期化の進行状況は RAIDar より確認してください。(例は RN314 ですが、ステータ スには変化はありません。)

※管理画面へのアクセス方法や RAIDar インストール方法についてわからない場合は <u>こちら</u>のドキュメントをご参照ください。

| NETGE<br>RAIDar <sup>™</sup> | AR                                                 |                                                   |   |  |
|------------------------------|----------------------------------------------------|---------------------------------------------------|---|--|
|                              | モデル:<br>名前:<br>シリアル:<br>状態:<br>ファームウェア:<br>IPアドレス: | ReadyNAS 526X<br>nas-E7-17-78<br>インストール中<br>6.5.0 | - |  |

6. 状態が"ボリューム data は同期中です(xx%完了)…"になります。この状態を確認後、 [オフラインセットアップ(LAN)]をクリックし、管理画面にアクセス下さい。

|           | モデル:     | ReadyNAS 526X                    |  |
|-----------|----------|----------------------------------|--|
| AN ATTACK | 名前:      | nas-E7-17-78                     |  |
|           | シリアル:    | 4MC266EJ00100                    |  |
| 8 _!_ 8   | 状態:      | ボリューム data は同期中です (0.0% 完了)      |  |
|           | ファームウェア: | 6.5.0                            |  |
| NETGEAR   | IPアドレス;  | 10.110.2.161 (E8:FC:AF:E7:17:78) |  |
|           | ドライブ:    | 0, 0, 0,                         |  |
|           |          |                                  |  |

 セットアップは必要に応じて実施頂き(スキップしていただいても構いません)、その 後、正常に管理画面へアクセスできることをご確認下さい。。
 尚、初期化直後にはディスクの再構築が行われますので、しばらく起動したままにして おいてください。

☆セットアップ画面 ("キャンセル"でスキップ可能)

| WELCOME                                                  | 言語 🗸                       |
|----------------------------------------------------------|----------------------------|
| ReadyNASをご購入いただきありがとうごさ                                  | います。                       |
| このウイザードでは最初のセットアップを行<br>アップ後にいつでも変更できます。セットア<br>分で完了します) | れいます。設定はセット<br>ップを始めましょう(数 |
| 次                                                        | へ キャンセル                    |

☆管理画面(アクセスできること、再構築中となっていることを確認)

| システム       共有       isCsi       アカウント       ネットワーク       アブリ       クラウド       バックアップ         ▲       デバイスの登録を行ってくたさい 登録       ●       ●       ●       ●       ●       ●       ●       ●       ●       ●       ●       ●       ●       ●       ●       ●       ●       ●       ●       ●       ●       ●       ●       ●       ●       ●       ●       ●       ●       ●       ●       ●       ●       ●       ●       ●       ●       ●       ●       ●       ●       ●       ●       ●       ●       ●       ●       ●       ●       ●       ●       ●       ●       ●       ●       ●       ●       ●       ●       ●       ●       ●       ●       ●       ●       ●       ●       ●       ●       ●       ●       ●       ●       ●       ●       ●       ●       ●       ●       ●       ●       ●       ●       ●       ●       ●       ●       ●       ●       ●       ●       ●       ●       ●       ●       ●       ●       ●       ●       ●       ●       ●       ●       ●       ● | NETGEAR <sup>®</sup> ReadyNAS <sup>™</sup><br>管理者ページ                                                                                                    |                                  |
|----------------------------------------------------------------------------------------------------|----------------------------------------------------------------------------------------------------|----------------------------------|
| <ul> <li>              Fバイスの登録を行ってください 登録</li></ul>                                                                                                    | ジステム 共有 ISCSI アカウント ネットワーク アブリ クラウド バックアップ                                                                                                    |                                  |
| <ul> <li>デバイス</li> <li>ビーム パフォーマンス 読</li></ul>                                                                                                    | ▲ デバイスの登録を行ってください 登録                                                                                                    |                                  |
| ★デバイス ● モデル: ReadyNAS 314 名前: nas-F6-28-CA ◆ ステータス: ■正常,ボリュームの再構築中 アンチウイルス: ● 無効 シリアル: ファームウェア: 6.2.2 (アップデートの確認) 時刻: 2015年 1月 28日 5:43:12 PM ◆                                                                                                    | ポリューム パフォーマンス 設定     おりューム パフォーマンス                                                                                                    |                                  |
|                                                                                                    | <ul> <li>デバイス</li> <li>● ・ モデル: ReadyNAS 314</li> <li>名前: nas-F6-28-CA (本)</li> <li>ステータス: ● 正常,ボリュームの再構築中</li> <li>アンチウイルス: ● 無効</li> <li>シリアル:</li> <li>ファームウェア: 6.2.2 (ア<u>ップデートの確認</u>)</li> <li>時刻: 2015年 1月 28日 5:43:12 PM (本)</li> </ul> | data<br>I<br>2.71 TB ערק 2.71 TB |

再構築にかかる時間の目安は、システム>ボリュームから確認いただけます。

| ETGEAR <sup>®</sup> ReadyNAS<br><sup>聖</sup> 者ページ<br>ステム 共有 iscsi アカウント                   | ™<br>ネットワーク     | דליע              | ク <del>ラ</del> ウド バック | アップ    |    |                |
|-------------------------------------------------------------------------------------------|-----------------|-------------------|-----------------------|--------|----|----------------|
| T THAN DEFENSION (1000)                                                                   | <b>王王</b><br>概要 | <b>し</b><br>ボリューム | パフォーマンス               | (後) 設定 | DØ | <b>〕</b><br>電源 |
| データ: ■ 3.38 MB<br>フリー: ■ 2.71 TB<br>タイブ: RAID 5<br>data<br>椰葉中: 32.47%完了<br>時時間: 01:48:39 |                 |                   |                       |        |    |                |

#### ♦ 6 Bay の初期化手順(対象機器: RN526X, RN626X)

1. 機器の電源を落とします。電源が落ちた状態で Reset ボタンにペーパークリップをの ばしたものや先の尖ったものを使用して押したままの状態で、電源ボタンを押し電源を 入れます。

先の尖ったもの(例:上から画鋲、ペーパークリップ、ペン先)

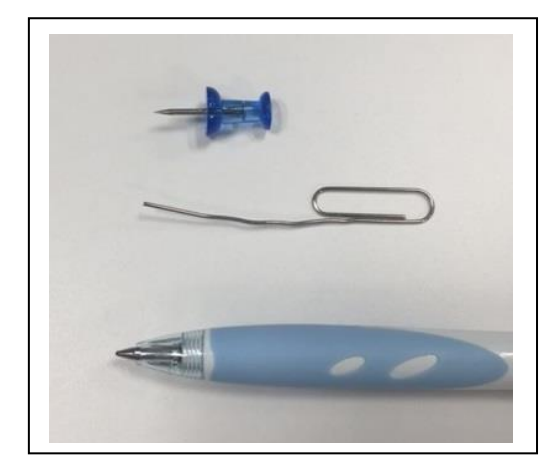

Reset ボタンの位置

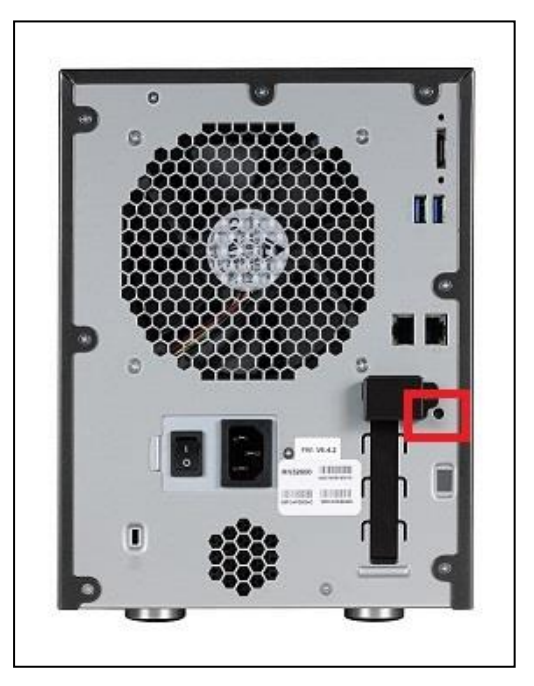

ディスプレイに "Boot Menu" と表示されたら、Reset ボタンから手を離します。
 (Boot Menu が表示されるまで約 20 秒かかります)

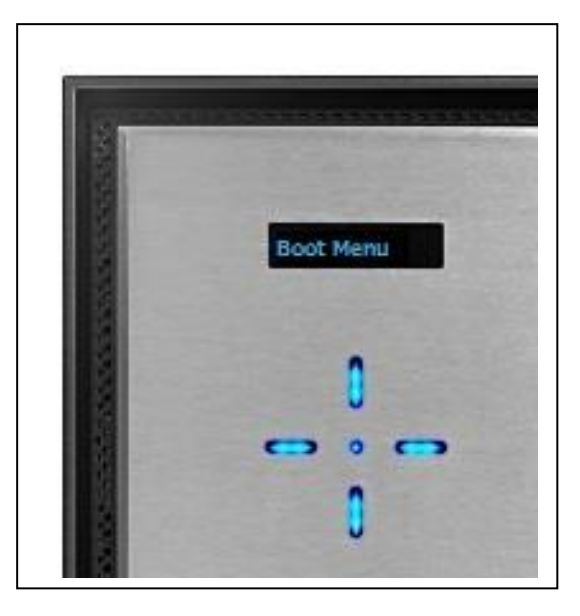

前面の下矢印ボタンを押してメニューを変更します。
 下記のように "Factory Default" に変更します。
 中心の丸ボタンで決定します。

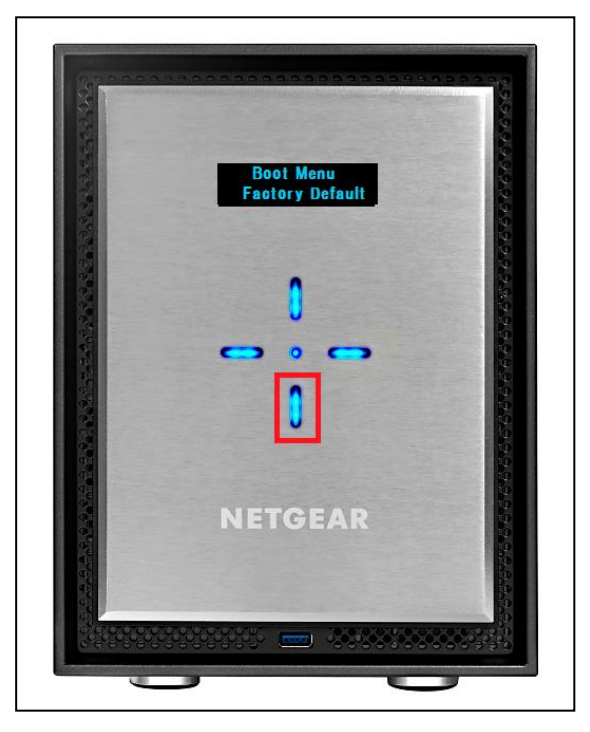

- 4. 10分間の猶予期間があります。選択オプションは以下の3つです。
  - ・ すぐに初期化を開始する(中心の丸ボタンで開始します。)
  - ・電源をオフにして、初期化をキャンセルする
  - ・10分待って初期化を開始する

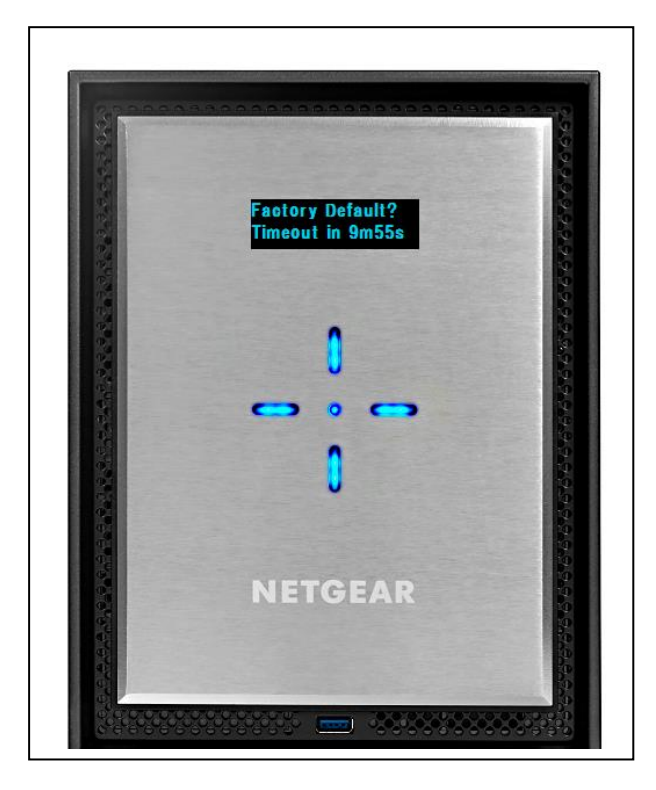

5. 初期化の進行状況は RAIDar より確認してください。(例は RN314 ですが、ステータ スには変化はありません。)

※管理画面へのアクセス方法や **RAIDar** インストール方法についてわからない場合は <u>こちら</u>のドキュメントをご参照ください。

| NETGEA<br>RAIDar™ | AR'                                 |                               |   |  |
|-------------------|-------------------------------------|-------------------------------|---|--|
| <b>***</b>        | モデル:<br>名前:                         | ReadyNAS 526X<br>nas-E7-17-78 |   |  |
|                   | シリアル:<br>状態:<br>ファームウェア:<br>IPアドレス: | インストール中<br>6.5.0              | - |  |

6. 状態が"ボリューム data は同期中です(xx%完了)…"になります。この状態を確認後、 [オフラインセットアップ(LAN)]をクリックし、管理画面にアクセス下さい。

|           | モデル:     | ReadyNAS 526X                    |  |
|-----------|----------|----------------------------------|--|
| AN ATTACK | 名前:      | nas-E7-17-78                     |  |
|           | シリアル:    | 4MC266EJ00100                    |  |
| 8 _!_ 8   | 状態:      | ボリューム data は同期中です (0.0% 完了)      |  |
|           | ファームウェア: | 6.5.0                            |  |
| NETGEAR   | IPアドレス;  | 10.110.2.161 (E8:FC:AF:E7:17:78) |  |
|           | ドライブ:    | 0, 0, 0,                         |  |
|           |          |                                  |  |

 セットアップは必要に応じて実施頂き(スキップしていただいても構いません)、その 後、正常に管理画面へアクセスできることをご確認下さい。。
 尚、初期化直後にはディスクの再構築が行われますので、しばらく起動したままにして おいてください。

☆セットアップ画面 ("キャンセル"でスキップ可能)

| WELCOME                                                  | 言語 🗸                       |
|----------------------------------------------------------|----------------------------|
| ReadyNASをご購入いただきありがとうごさ                                  | います。                       |
| このウイザードでは最初のセットアップを行<br>アップ後にいつでも変更できます。セットア<br>分で完了します) | れいます。設定はセット<br>ップを始めましょう(数 |
| 次                                                        | へ キャンセル                    |

☆管理画面 (アクセスできること、再構築中となっていることを確認)

| システム       共有       iscsi       アカウン       ネットワーク       アブリ       クラウド       バックアップ         ▲       デバイスの登録を行ってください       登録       ●       ●       ●       ●       ●       ●       ●       ●       ●       ●       ●       ●       ●       ●       ●       ●       ●       ●       ●       ●       ●       ●       ●       ●       ●       ●       ●       ●       ●       ●       ●       ●       ●       ●       ●       ●       ●       ●       ●       ●       ●       ●       ●       ●       ●       ●       ●       ●       ●       ●       ●       ●       ●       ●       ●       ●       ●       ●       ●       ●       ●       ●       ●       ●       ●       ●       ●       ●       ●       ●       ●       ●       ●       ●       ●       ●       ●       ●       ●       ●       ●       ●       ●       ●       ●       ●       ●       ●       ●       ●       ●       ●       ●       ●       ●       ●       ●       ●       ●       ●       ●       ●       ●       ●       < | <b>NETGEAR</b> ReadyNA<br>管理者ページ | λS™                                                                                                    |                                |
|----------------------------------------------------------------------------------------------------|----------------------------------|----------------------------------------------------------------------------------------------------|--------------------------------|
| <ul> <li>              Fバイスの登録を行ってください 登録</li></ul>                                                                                                    | システム 共有 iSCSI アカウン               | ト ネットワーク アブリ クラウド バックアップ                                                                                                    |                                |
| <ul> <li>デバイス</li> <li>ビーム パフォーマンス 読</li></ul>                                                                                                    | ▲ デバイスの登録を行ってください <u>登録</u>      |                                                                                                    |                                |
| ・デバイス ●□□● ● ・ モデル: ReadyNAS 314 名前: nas-F6-28-CA ◆ ステータス:●正常,ボリュームの再構築中 アンチウイルス:● 意効 シリアル: ファームウェア: 6.2.2 (アップデートの確認) 時刻: 2015年 1月 28日 5:43:12 PM ◆                                                                                                    |                                  | ボリューム パフォーマンス 設定     ジェーム     ジェーン     ジェーン     ジェーン     ジェーン     ジェーン     ジェーン     ジェ     ジェ |                                |
|                                                                                                    | ▼デバイス<br>■ □ ◎                   | <ul> <li>● モデル: ReadyNAS 314</li> <li>名前: nas-F6-28-CA ●</li> <li>ステータス: ● 正常,ボリュームの再構築中</li> <li>アンチウイルス: ● 無効</li> <li>シリアル:</li> <li>ファームウェア: 6.2.2 (アップデートの確認)</li> <li>時刻: 2015年 1月 28日 5:43:12 PM ●</li> </ul>                                                                                                    | data<br>ב.71 TB ישטיי: 2.71 TB |

再構築にかかる時間の目安は、システム>ボリュームから確認いただけます。

| システム       共有       ISCSI       アカウンド       ネットワーク       アブリ       クラウド       バックアップ          デバイスの登録を行ってください 登録 <td< th=""><th><b>NETGEAR</b> ReadyNAS<br/><sup>宮理者ページ</sup></th><th>ТМ</th><th></th><th></th><th></th><th></th></td<> | <b>NETGEAR</b> ReadyNAS<br><sup>宮理者ページ</sup>                                                | ТМ        |                                          |                                    |    |                  |
|----------------------------------------------------------------------------------------------------|---------------------------------------------------------------------------------------------|-----------|------------------------------------------|------------------------------------|----|------------------|
| ▲ デバイスの登録を行ってください 登録             ・・・・・・・・・・・・・・・・・・・・・・・・・・・・・                                                                                                    | システム 共有 iSCSI アカウント                                                                         | ネットワークア   | プリ クラウド バッ                               | クアップ                               |    |                  |
| □□□□□□□□□□□□□□□□□□□□□□□□□□□□□□□□□□□□                                                                                                    | ▲ デバイスの登録を行ってください登録                                                                         |           |                                          |                                    |    |                  |
| データ: 3.38 MB<br>フリー: 2.71 TB<br>タイブ: RAID 5<br>data<br>再構築中: 32.47%完了<br>残り時間: 01:48:39                                                                                                    |                                                                                             | ■■■<br>概要 | <ul> <li>ビーム</li> <li>パフォーマンス</li> </ul> | 、設定                                | קם | <b>直</b> 源<br>電源 |
|                                                                                                    | データ: ■ 3.38 MB<br>フリー: ■ 2.71 TB<br>タイブ: RAID 5<br>data<br>再構築中: 32.47%完了<br>残り時間: 01:48:39 |           |                                          | N314<br>SATA 18<br>BB 10<br>ternal |    |                  |
|                                                                                                    |                                                                                             |           |                                          |                                    |    |                  |

戻る